# Color Correction for Slides and Snapshots

Wayne Bretl August 10, 2019 for

**Tucson Creative Cloud for Photographers Meetup Group** 

## Two Basic Steps – Only Two!

- Step 1 (the dramatic part) neutralize the color cast over the full range of black to white
- Step 2 (refinement) correct non-gray colors

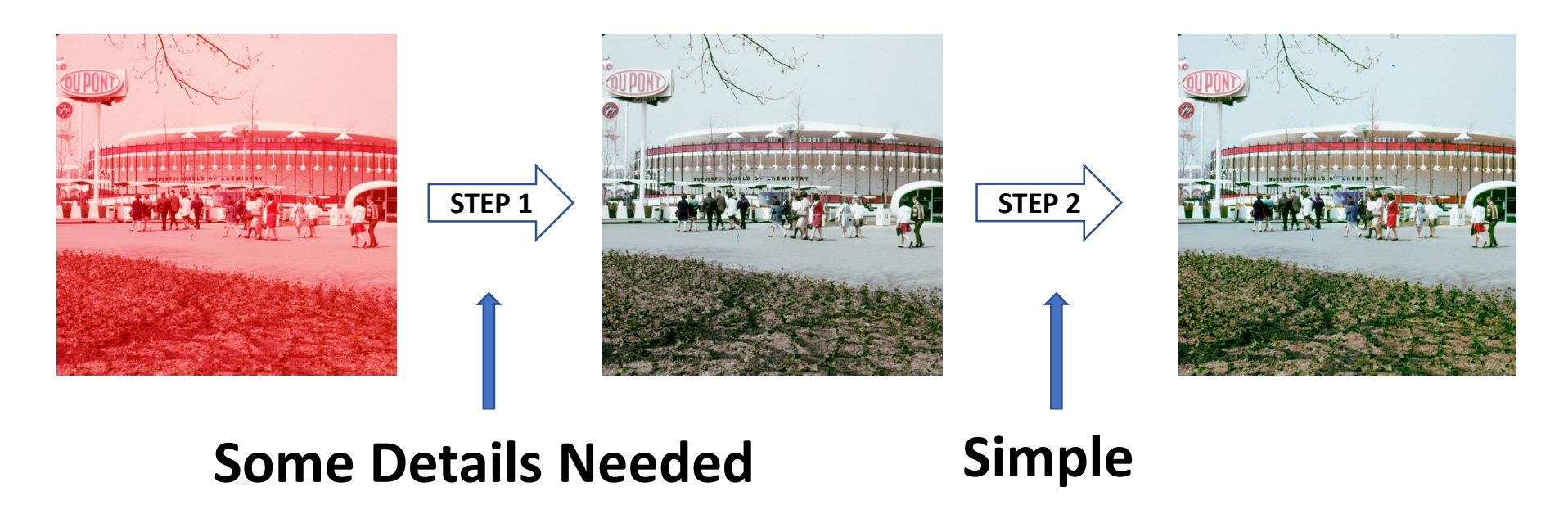

## We Need to Fix Dye Fading {Mostly}, NOT White Balance

- What's the Difference?
- WHITE BALANCE typical digital camera error
  - Affects all gray levels EXCEPT black
  - White is no longer white
- DYE FADING typical analog photo error
  - Affects all grey levels EXCEPT white
  - Black is no longer black
  - {However, substrate yellowing can affect whites}

#### NORMAL

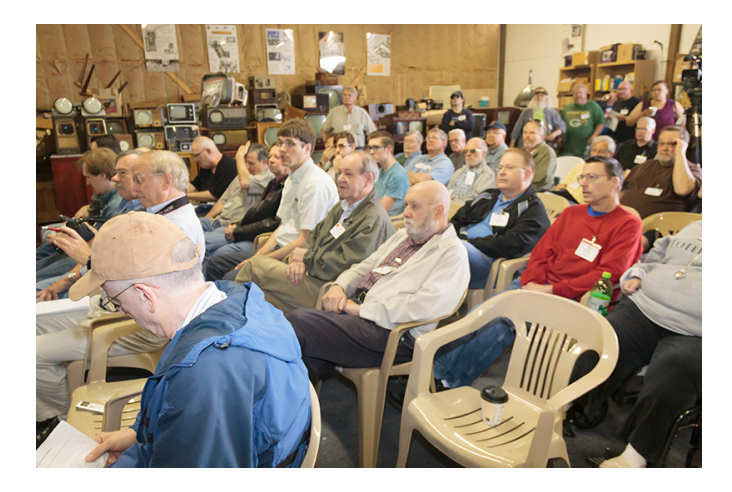

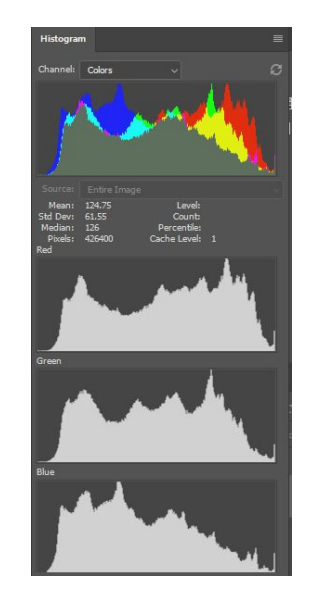

R

G

В

ORANGE WHITE BALANCE Green and Blue Reduced (not exactly today's topic)

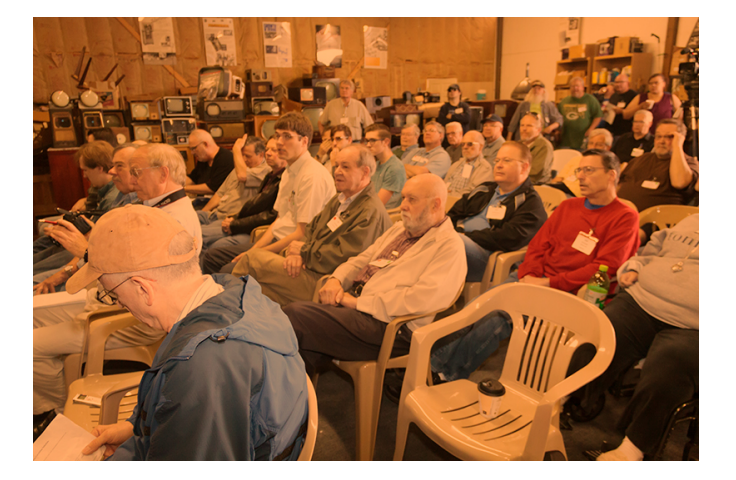

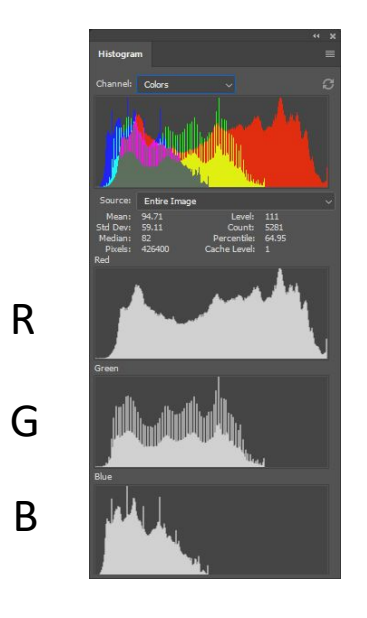

Green and blue histograms shrink to left due to orange light

## FADED CYAN and YELLOW DYES (on Yellowed Paper)

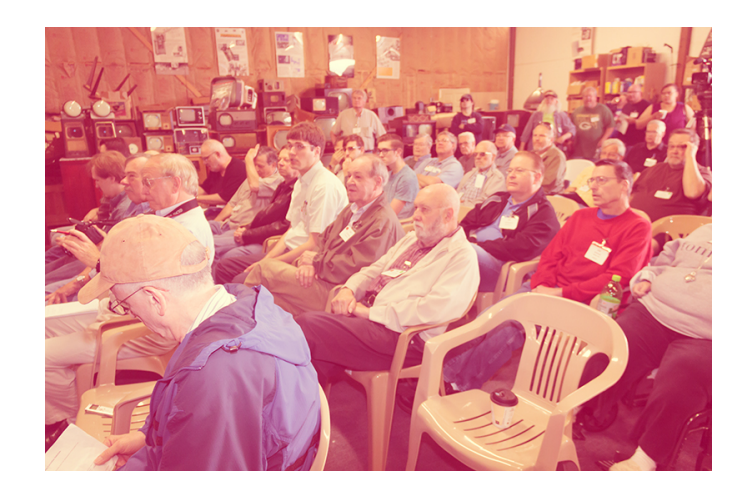

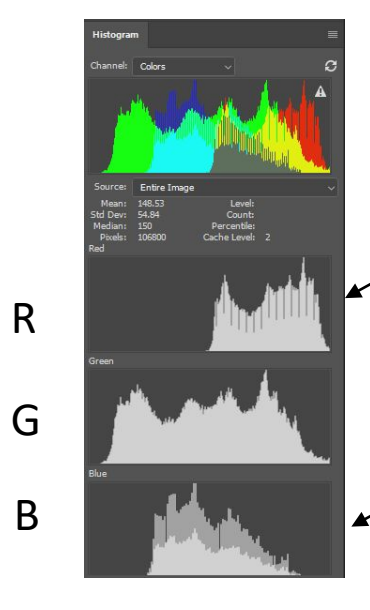

Red histogram shrinks to right due to fading

Blue histogram shrinks to right (fading) and to left (paper yellowing)

## App to use:

- A photo app with adjustment layers and RGB histograms
- Photoshop, NOT Lightroom
  - Tools for the Two Main Steps must be applied in the right order
  - Photoshop layers let you do that
  - Lightroom has the tools, but does not let you select the order of application as needed
    - Warning: Lightroom lets you move the tools up or down in the Develop Panel, but this does not change the order of operation

## **Correction Tools**

### Step 1 – Fix neutral tones

- Curves adjustment layer (most flexible/capable)
  - (or often, a Levels adjustment layer is good enough)
  - (or sometimes, Color Balance + Brightness/Contrast adjustment layers will work)

- Step 2– Fix non-neutral colors
  - Hue/Saturation adjustment layer

Summary of Curves Adjustments...

## Curve Adjustments for R, G, B

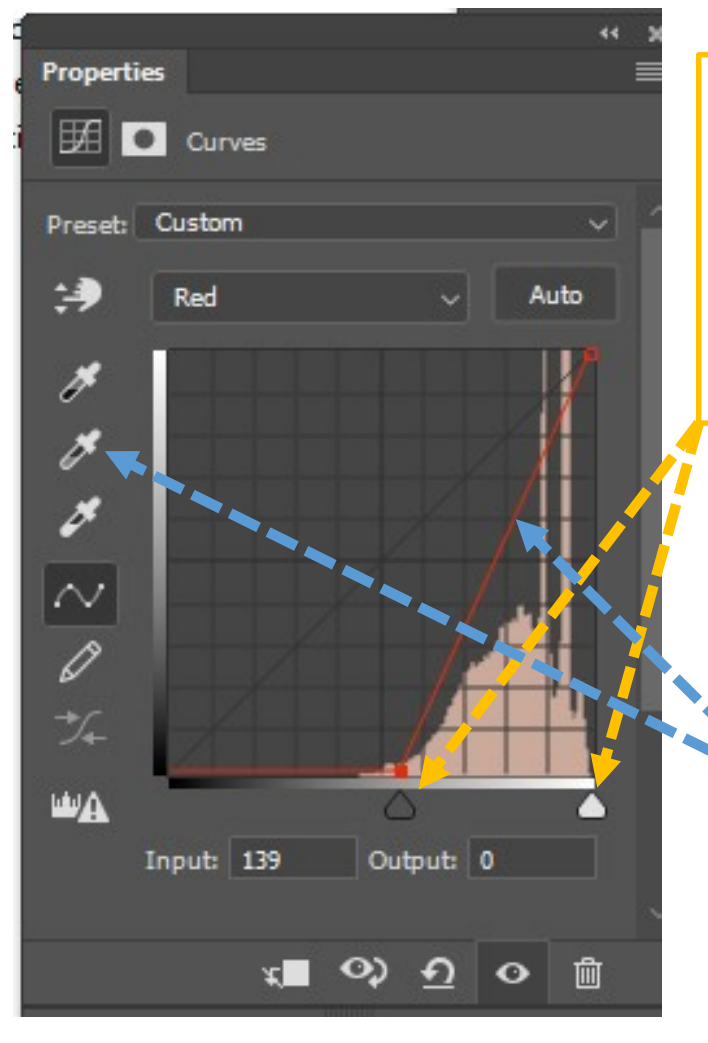

#### 1. Adjust Min/Max

- a. Hold ALT/OPTION key
- b. Drag black slider then white slider
- c. Repeat for each color channel R, G, B

#### Example - Red Channel Blacks and Whites

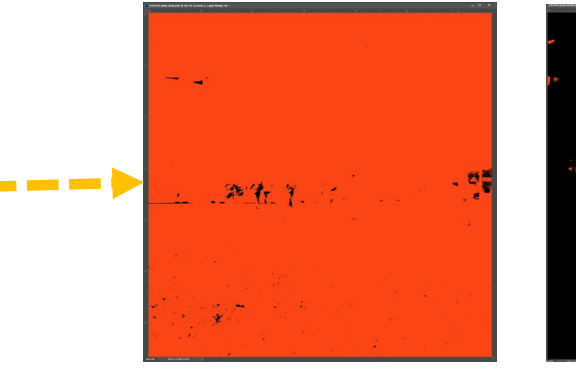

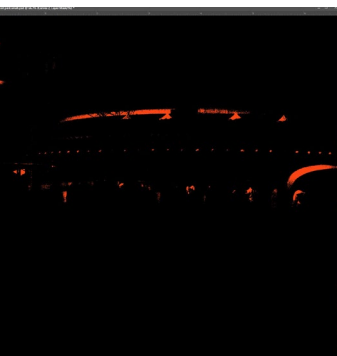

- 2. Adjust Mid Tones
- a. Select gray eyedropper
  - and click on known neutral object
- OR
- b. Click on midpoint of curve and drag up or down

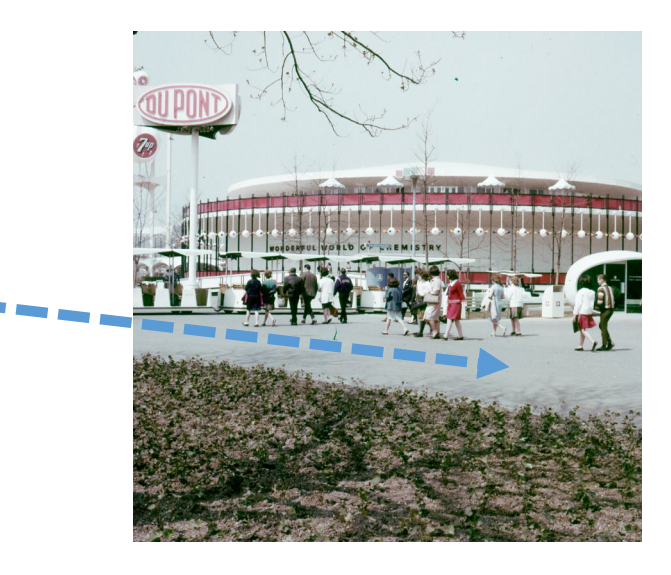

## **Curves Touch-Up for Shadows**

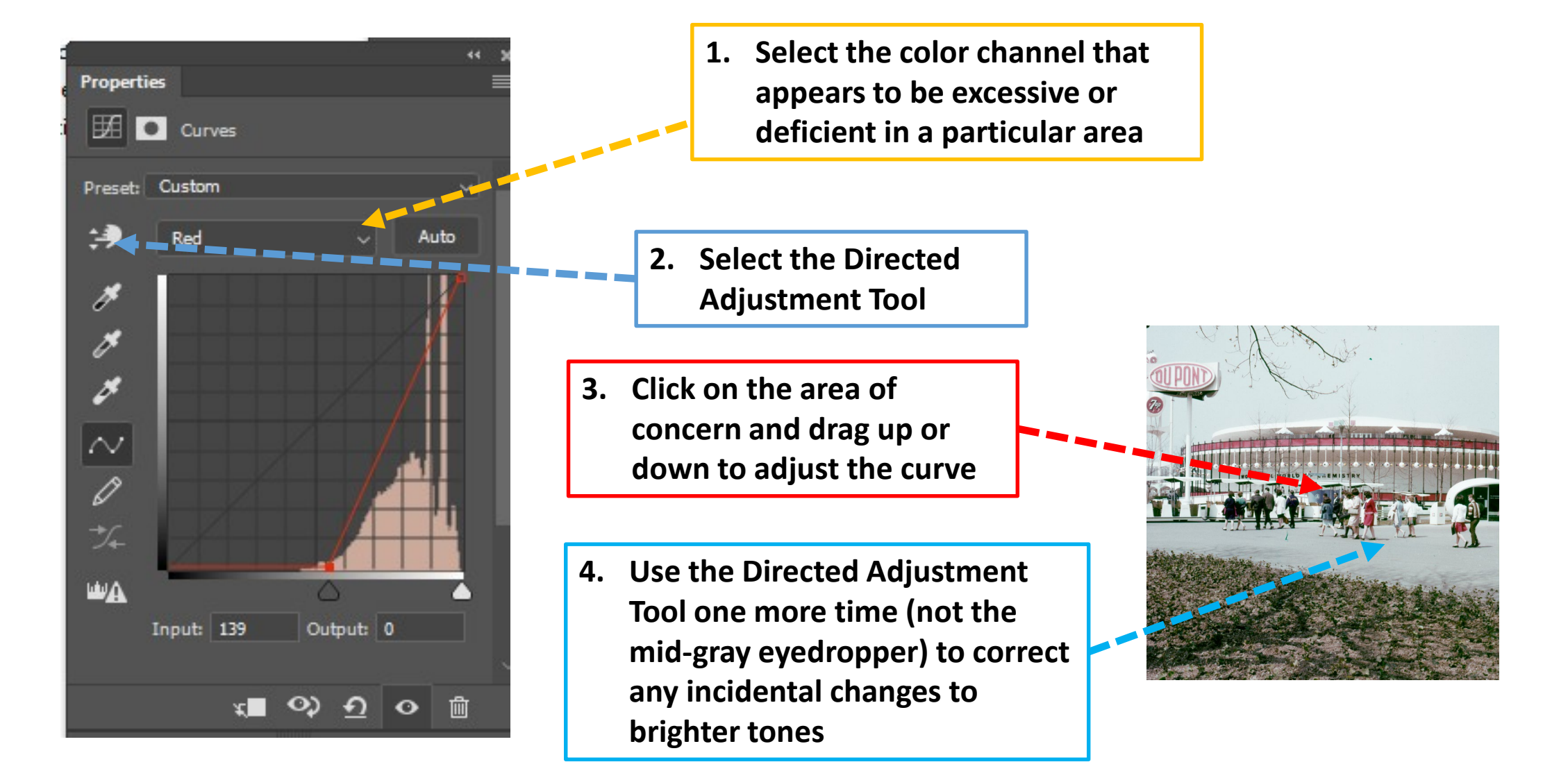

# Alternative – Use of *Automatic* Curve Adjustments for R, G, B Levels

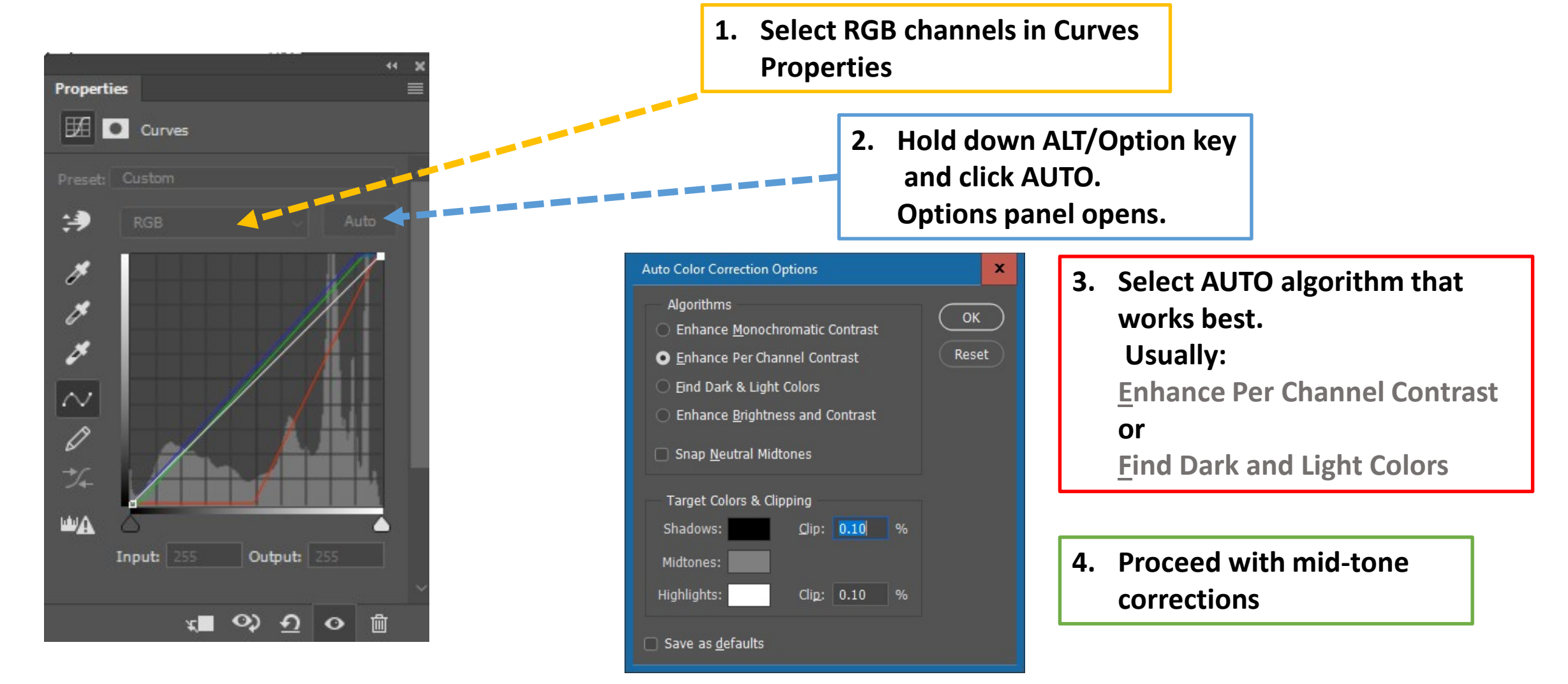

## What About Negatives?

- Step #0: Invert in scanner software or in Photoshop
- Note: Orange negative background (blue when inverted) don't worry if not removed by scanner software
- You now have a positive
- Apply same steps, #1 neutral grays, and #2 hue/saturation as for any positive
- Apply an additional Curves Adjustment layer to increase contrast if needed for a snappier result

## Do's and Don'ts

- DO Start with the best version you can
  - Any artifacts in the original file will be magnified greatly by the contrast increase required to correct fading
  - DO Use 48 bits instead of 24 (16-bit mode, not 8-bit mode)
  - DO Scan to .tif, DON'T Use .jpg
  - DO Use the highest quality if you must use .jpg
  - If you use your digital camera instead of a scanner:
    - DO Use raw format

## Do's and Don'ts

- DON'T Blindly click "Automatic"
- DO Know what you want to do
  - Find black and white points
  - Correct mid-grays with eyedropper on a KNOWN neutral object
- DO beware of Automatic mode failures;
  - For example, automatic correction of a sunset may take out all the brilliant color
  - Even Automatic "find black and white points" fails on some images
    - May select black dirt spots as the black point instead of the pink-faded shadows
    - May select image tears as the white point instead of yellowed paper

## Do's and Don'ts

- DON'T Use *average-and-subtract* or *mid-gray-differencethreshold* techniques found on YouTube
  - Results vary depending on scene content
  - More suitable for white balance problems than faded film
  - Many scenes do not average to grey like the sunset problem, averaging will take out some color that should be there
  - Many scenes do not *have* a gray mid-tone anywhere to click on – clicking on a *near*-gray area will generally be inaccurate compared to manual Levels or Curves adjustments